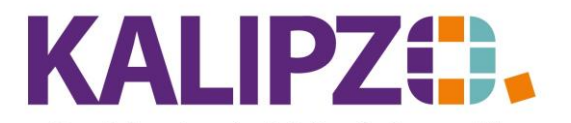

Betriebswirtschaftliche Software für Handel • Handwerk • Gastronomie • Dienstleistungen

## Interne Kontierungen bearbeiten

Rufen Sie den Menüpunkt Buchhaltung/Interne Kont. Bearbeiten auf.

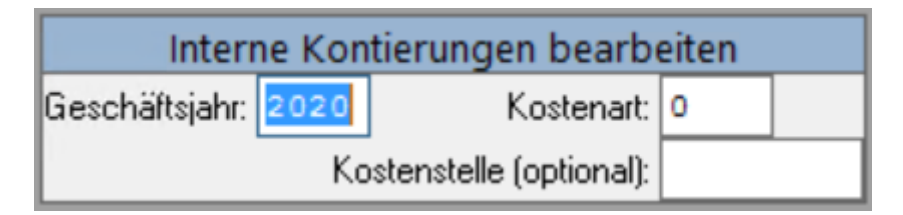

Wählen Sie das gewünschte Geschäftsjahr, die Kostenart und (optional) die Kostenstelle auf. Wenn Sie die Nummern bzw. Bezeichnungen nicht wissen, dann geben Sie ein "?" ein.

Es erscheinen nach der Eingabe von Enter die Auswahlliste(n).

| Auswahl Kostenart             |          |                 |  |      |  |  |  |  |
|-------------------------------|----------|-----------------|--|------|--|--|--|--|
| K.art Bezeichnung             | K.gr.    |                 |  |      |  |  |  |  |
| 111 Regelmäßiger Beitrag      | 11       |                 |  |      |  |  |  |  |
| 112 Einmaliger Beitrag        | 11       |                 |  |      |  |  |  |  |
| 113 Zusatzabo Massage         | 11       | ]               |  |      |  |  |  |  |
| 114 Zusatzabo Getränke        | 11       | ]               |  |      |  |  |  |  |
| 121 Warenverkauf              | 12       |                 |  |      |  |  |  |  |
| 122 Verk. deakt. Güter        | 12       |                 |  |      |  |  |  |  |
| 123 Einspeisevergütung        | 12       |                 |  |      |  |  |  |  |
| 124 Essensgeld                | 12       |                 |  |      |  |  |  |  |
| 129 Sonstiges                 | 12       |                 |  |      |  |  |  |  |
| 131 Honorar                   | 13       |                 |  |      |  |  |  |  |
| 132 Provision                 | 13       |                 |  |      |  |  |  |  |
| 133 Reisespesen               | 13       |                 |  |      |  |  |  |  |
| 134 Sonst. Nebenleist.        | 13       |                 |  |      |  |  |  |  |
| 135 Eltern-/Teiln.beiträge    | 13       |                 |  |      |  |  |  |  |
| 136 Einzelintegration         | 13       |                 |  |      |  |  |  |  |
| Kostenart auswählen Selekt, r | hach Nr. | Suche nach Bez. |  | Abbr |  |  |  |  |

|           | Au                        | swahl Ko | stenste | lle       |       |                |       |        |
|-----------|---------------------------|----------|---------|-----------|-------|----------------|-------|--------|
| Kostenst. | Bezeichnung               | Kasse    | Bankv.  | Lagerkst. | Bf Fz | Name der Firma |       | ^      |
| 1234      | 1234567890123456789012345 | 0000     | 0000    |           | Ja    |                |       |        |
| fs01      | Filiale Shop1             | 1001     | 1200    |           | Nein  |                |       |        |
| nn        | Noch nicht kontiert       | 0000     | 1200    |           | Nein  |                |       |        |
| P001      | Projekt_001               | 0000     | 0000    |           | Ja    |                |       | ]      |
| zver      | Zentrale Verwaltung       | 0000     | 1200    |           | Nein  |                |       | ]      |
|           |                           |          |         |           |       |                |       |        |
|           |                           |          |         |           |       |                |       |        |
|           |                           |          |         |           |       |                |       |        |
|           |                           |          |         |           |       |                |       |        |
|           |                           |          |         |           |       |                |       |        |
|           |                           |          |         |           |       |                |       |        |
|           |                           |          |         |           |       |                |       |        |
|           |                           |          |         |           |       |                |       |        |
|           |                           |          |         |           |       |                |       |        |
|           |                           |          |         |           |       |                |       | $\sim$ |
| <         |                           |          |         |           |       |                | >     |        |
| Kostenst  | elle auswählen            |          |         |           |       |                | Abbru | lch    |

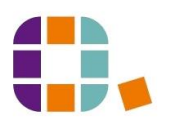

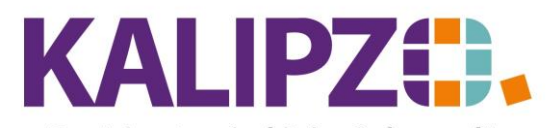

# Interne Kontierungen bearbeiten

### Betriebswirtschaftliche Software für Handel • Handwerk • Gastronomie • Dienstleistungen

Sie erhalten eine Übersicht aller Buchungen mit den gewählten Kriterien.

|       |          |           |            |        |    | Auswah    | nl interne Kontierungen zur | Bearbeitung |        |         |  |
|-------|----------|-----------|------------|--------|----|-----------|-----------------------------|-------------|--------|---------|--|
| Jahr  | Buch.Nr. | Kto. I    | .Nr. K.st. | K.art  | М. | Betrag    | Bemerkung                   | A           | uf.nr. | Pos.Nr. |  |
| 2020  | 88       | 4100      | 1 fs01     | 211    | -4 | -1.061,16 | 100102 04/2020              |             | 0      | 0       |  |
| 2020  | 92       | 4100      | 1 fs01     | 211    | 4  | -40,00    | 100101 04/2020              |             | 0      | 0       |  |
| 2020  | 93       | 4100      | 1 fs01     | 211    | 4  | -1.144,29 | 100101 04/2020              |             | 0      | 0       |  |
| 2020  | 96       | 4100      | 1 fs01     | 211    | 5  | -1.685,00 | 100003 05/2020              |             | 0      | 0       |  |
| 2020  | 102      | 4100      | 1 fs01     | 211    | 5  | -866,89   | 100102 05/2020              |             | 0      | 0       |  |
|       |          |           |            |        |    |           |                             |             |        |         |  |
|       |          |           |            |        |    |           |                             |             |        |         |  |
|       |          |           |            |        |    |           |                             |             |        |         |  |
|       |          |           |            |        |    |           |                             |             |        |         |  |
|       |          |           |            |        |    |           |                             |             |        |         |  |
|       |          |           |            |        |    |           |                             |             |        |         |  |
|       |          |           |            |        |    |           |                             |             |        |         |  |
|       |          |           |            |        |    |           |                             |             |        |         |  |
|       |          |           |            |        |    |           |                             |             |        |         |  |
|       |          |           |            |        |    |           |                             |             |        |         |  |
| Bearb | eiten N  | eue Selek | tion Liste | drucke | n  |           |                             |             |        |         |  |

### Interne Kontierungen ändern

Sie können diese internen Kontierungen hier ändern.

|          |      |       |               | Kontier | ung eingeben     | X |
|----------|------|-------|---------------|---------|------------------|---|
| Buch.Nr. | Kto. | I.Nr. | M. K.st.      | K.art   | Betrag Bemerkung |   |
| 110      | 4630 | 1     | 5 <b>fs01</b> | 399     | -10,00           |   |

Geben Sie die neuen Daten ein und drücken Sie F2.

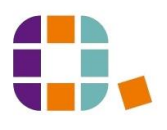

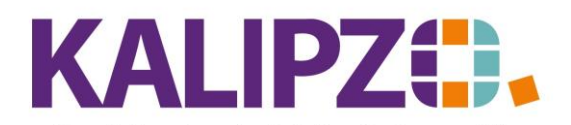

## Interne Kontierungen bearbeiten

#### Betriebswirtschaftliche Software für Handel • Handwerk • Gastronomie • Dienstleistungen

|       |         |          |        |           |         |      | Au           | iswał | nl int       | erne k  | Contie | rung       | gen z | zur Bea | arbeitung |            |         |       |         |          |
|-------|---------|----------|--------|-----------|---------|------|--------------|-------|--------------|---------|--------|------------|-------|---------|-----------|------------|---------|-------|---------|----------|
| Jahr  | Buch.Nr | . Kto    | . I.N  | Ir. K.st. | K.ar    | tМ.  | В            | etrag | Bem          | erkung  |        |            |       |         |           |            | Auf.nr. | Pos.N | Nr.     |          |
| 2020  | 8       | 3 410    | 0      | 1 fs01    | 211     | 4    | -1.0         | 61,16 | 1001         | 02 04/3 | 2020   |            |       |         |           |            | 0       |       | 0       |          |
| 2020  | 9.      | 2 410    | 0      | 1 fs01    | 211     | 4    |              | 40,00 | 1001         | 01 04/3 | 2020   |            |       |         |           |            | 0       |       | 0       |          |
| 2020  | 93      | 3 410    | 0      | 1 fs01    | 211     | 4    | -1.1         | 44,29 | 1001         | 01 04/3 | 2020   |            |       |         |           |            | 0       |       | 0       |          |
| 2020  | 9       | 6 410    | 0      | 1 fs01    | 211     | 5    | -1.6         | 85,00 | 1000         | 03 05/2 | 2020   |            |       |         |           |            | 0       |       | 0       |          |
| 2020  | 10      | 2 410    | 0      | 1 fs01    | 211     | 5    | -8           | 66,89 | 1001         | 02 05/3 | 2020   |            |       |         |           |            | 0       |       | 0       |          |
|       |         |          |        |           |         |      |              |       |              |         |        |            |       |         |           |            |         |       |         |          |
|       |         |          |        |           |         |      |              |       |              |         |        |            |       |         |           |            |         |       |         |          |
|       |         |          |        |           |         |      |              |       |              |         |        |            |       |         |           |            |         |       |         |          |
|       |         |          |        |           |         |      |              |       |              |         |        |            |       |         |           |            |         |       |         |          |
|       |         |          |        |           |         |      |              |       |              |         |        |            |       |         |           |            |         |       |         |          |
|       |         |          |        |           |         |      |              |       |              |         |        |            |       |         |           |            |         |       |         |          |
|       |         |          |        |           |         |      |              |       |              |         |        |            |       |         |           |            |         |       |         |          |
|       |         |          | _      |           |         | -    |              |       |              |         | Kont   | iorun      |       |         |           |            |         |       |         |          |
|       |         |          | _      |           | Lake D  | unh  | NI-          | Kto I | n. k         | at      | Kont   | ierun<br>M | ig    | Pakaa   | Percelum  |            |         |       |         | _        |
|       |         |          |        |           | Jarii D | ucn. | INI.<br>92 A | 100   | NI. N<br>1 6 |         | N.dit  | MI.        |       | JO 00   | 100101 04 | ,<br>72020 |         | Ĥ     |         | <u> </u> |
| Beart | beiten  | Neue Sel | lektio | on List   | 2020    |      | 32 4         | 100   |              | SU 1    | 211    | 4          |       | -40,00  | 100101.04 | /2020      |         |       | Verlass | en       |
|       |         |          |        |           |         |      |              |       |              |         |        |            |       |         |           |            |         | - 1   |         |          |
|       |         |          |        |           |         |      | _            |       |              |         |        |            |       |         |           |            |         | 1     |         |          |
|       |         |          |        |           |         |      |              |       |              |         |        |            |       |         |           |            |         | 1     |         |          |
|       |         |          |        |           |         |      |              |       |              |         |        |            |       |         |           |            |         | 1     |         |          |
|       |         |          |        |           |         |      |              |       |              |         |        |            |       |         |           |            |         | 1     |         |          |
|       |         |          |        |           |         |      |              |       |              |         |        |            |       |         |           |            |         |       |         |          |
|       |         |          |        |           | <       |      |              |       |              |         |        |            |       |         |           |            | >       |       |         |          |
|       |         |          |        |           | Einfüge | en   | Ändern       | Lös   | chen         | Verk    | assen  | Re         | est:  |         | 0,00      | ]          |         |       |         |          |

Über **Einfügen** können Sie neue Positionen hinterlegen. Das ermöglicht eine Aufteilung der Kosten auf mehrere Kostenarten.

Sie können auch einzelne Positionen **ändern** oder **löschen**. Am Ende sollte der Rest wieder bei 0 sein.

### **Neue Selektion**

Wählen Sie den Button **Neue Selektion**. Sie können nun eine neue Auswahl der Kostenart, der Kostenstelle (optional) eingeben. Außerdem können Sie die Anzeige ab einem bestimmten Monat einschränken.

|                | Neue          | e Selektion | l                | X   |
|----------------|---------------|-------------|------------------|-----|
| Kostenart: 399 | Kostenstelle: |             | Anzeige ab Monat | : 1 |
| 1 1            | 1 1           | 1 1         | 1                |     |

#### Liste drucken

Über den Button Liste drucken wird ein PDF der ausgewählten Buchungen erzeugt. Zur Ausgabe siehe <u>Ausgabe von Dokumenten</u>.

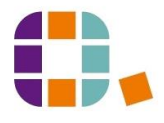